## How to do bulk edit of customers' details?

For editing multiple customer's details such as the values in user fields, customers' credit limit, and customer groups- HDPOS smart provides Customer **Bulk Edit** functionality.

The steps for performing bulk editing are as given below:

## 1. Run HDPOS smart.

2. Click on **Set-Up** button.

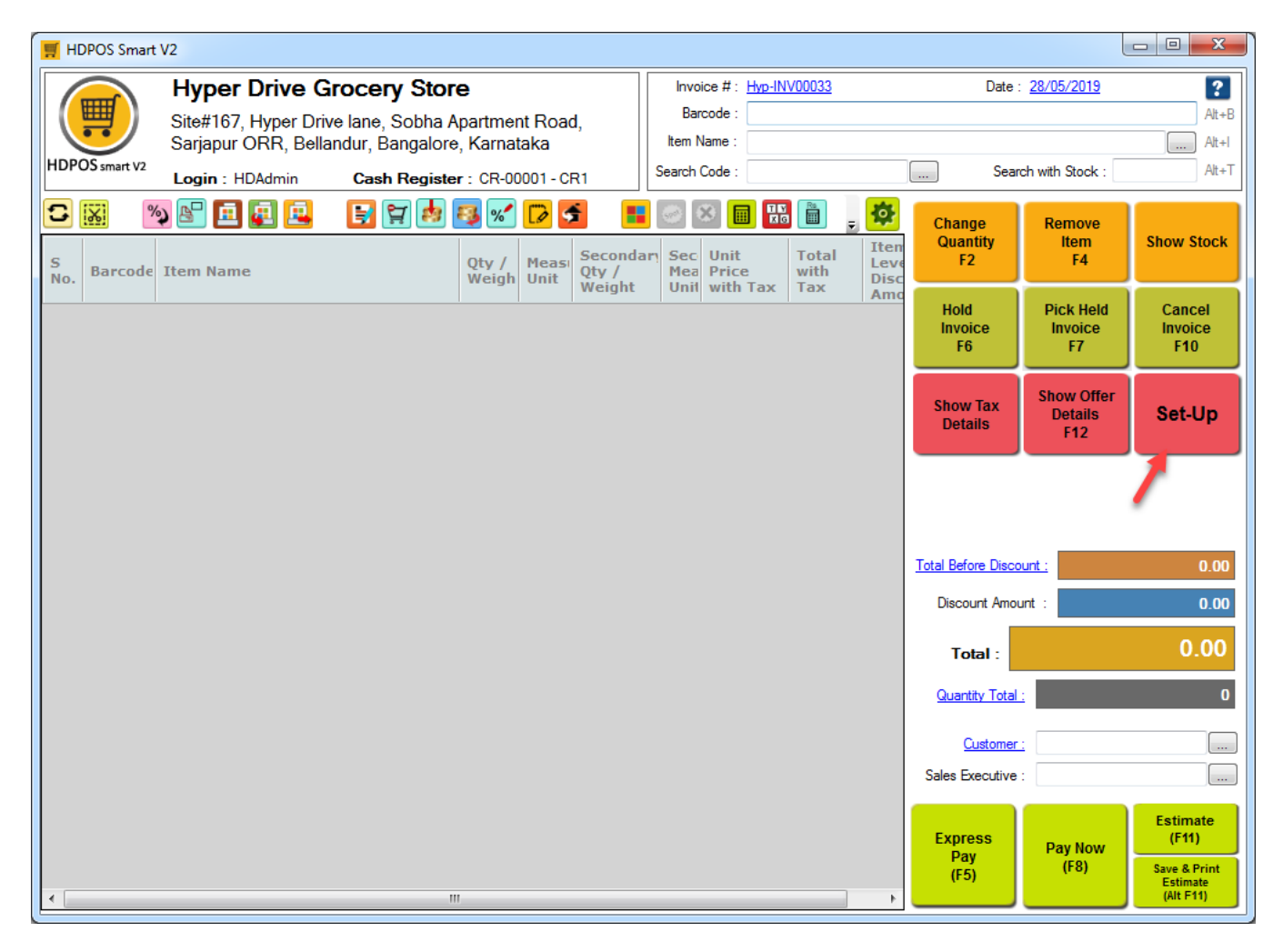

3. From the first page of setup, click on **Customer.** 

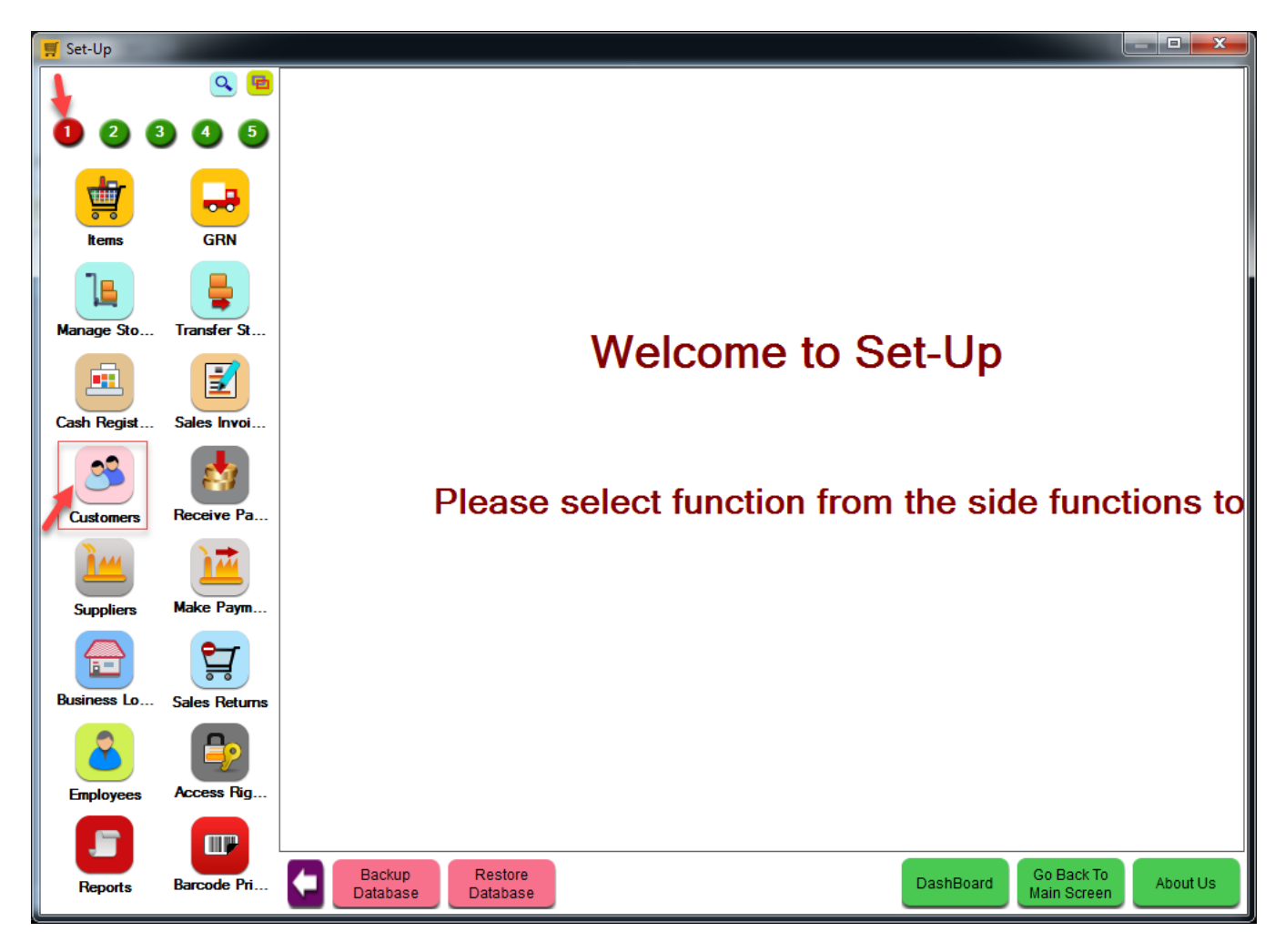

4. Select a customer and click on **View Customer** toolbar button.

| Tustomers   |               |                                      |                                                              |                                                                                                    |                |                | 1.00.                  |                                   |
|-------------|---------------|--------------------------------------|--------------------------------------------------------------|----------------------------------------------------------------------------------------------------|----------------|----------------|------------------------|-----------------------------------|
|             | ۹ 🖻           |                                      | 🖌 🗖 🗖 🗋                                                      | ) 🛃 🗶  🞴                                                                                               | ň 🖭 🛛 🗖        | E2120 🗟 🔂      | 🖂 🔂 🔤                  | 🛅 🛃 🙀 🍦 💽                         |
| 123         | 45            | 🔚 🍸 🖥 😽 🕽                            | <                                                            | -                                                                                                    |                |                |                        |                                   |
| tems        | GRN           | Customer Group  Show All  Search ! > |                                                              | Show Images Show Only Customer With Pending Payment  Days Show Active Show Inactive Also Show InActive |                |                |                        |                                   |
|             |               | Name                                 | Description                                                  |                                                                                                    |                |                |                        | Search ! ->                       |
|             | Ļ             | Amazon                               | Customers who<br>make their purchases<br>from Amazon website | Customer<br>Code                                                                                       | Name 🛆         | Search<br>Code | Customer<br>Group Name | Is Enrolled For<br>Loyalty Points |
| Manage Sto  | Transfer St   |                                      | belong to this group.<br>Regular Customers                   | C00029                                                                                                 | Jyothsna M     | 101            | Regular                | No                                |
| <b>E</b>    |               | Regular                              | are grouped under this group name.                           | C00007                                                                                                 | Lakshman Rao   |                | Wholesale              | No                                |
| Cash Regist | Sales Invoi   | Retail                               |                                                              | C00006                                                                                                 | Mahesh Bhat    |                | Wholesale              | No                                |
|             |               | Wholesale                            |                                                              | C00008                                                                                                 | Natasha Jain   |                | Retail                 | Yes                               |
|             |               |                                      |                                                              | C00001                                                                                                 | Nayana Singh   |                | Retail                 | Yes                               |
| Customers   | Receive Pa    |                                      |                                                              | C00010                                                                                                 | Ram            |                | Amazon                 | No                                |
| 144         | 17            |                                      |                                                              | C00005                                                                                                 | Shanti Vishwa  |                | Retail                 | Yes                               |
| Suppliers   | Make Paym     |                                      |                                                              | C00003                                                                                                 | Sindhura Gowda |                | Retail                 | Yes                               |
|             |               |                                      |                                                              | C00032                                                                                                 | Sneha L        | 104            |                        | No                                |
|             |               |                                      |                                                              | C00004                                                                                                 | Sowmya Raj     |                | Retail                 | Yes                               |
| Business Lo | Sales Returns |                                      |                                                              | C00033                                                                                                 | Srujana K      |                |                        | No                                |
| 2           |               |                                      |                                                              | C00002                                                                                                 | Sushma Gowda   |                | Wholesale              | No                                |
| Employees   | Access Rig    |                                      |                                                              | C00030<br>∢                                                                                            | Sushma M       | 100            |                        | No •                              |
|             |               | Total R                              | ecords : 4                                                   | Total Records : 15                                                                                     |                |                |                        |                                   |
| Reports     | Barcode Pri   | Backup<br>Database                   | Restore<br>Database                                          |                                                                                                    |                |                | DashBoard M            | o Back To About Us                |

5. Observe the **Credit Limit**, **Customer Group**, and **User Field** values.

| F View Customer                                                                                                    |                                                                                                    |                                                              |  |  |
|----------------------------------------------------------------------------------------------------|----------------------------------------------------------------------------------------------------|--------------------------------------------------------------|--|--|
| View Customer  Customer Code :  C00004  Customer Details  First Name : Sowmya  Last Name : Raj  Vast Name : Raj  I is Active  Search Code :  Binth Date :  VAT No :  Customer Loyalty  I is UIN Holder  Customer Loyalty  I is Enrolled For Loyalty Points  Loyalty Number :  LN00004 | Shipping Address       Billing Address         Address Line 1:       K.R.Pura         Address Line 2:       Road No 12         City :       Bengalunu         State :       Kamataka         Zip Code : | Business Location : Hyper Drive Grocery Store<br>Created By: |  |  |
| Enrollment Date : 07/04/2016<br>Loyalty Points : 4,836.00<br>Referred By :<br>(For Loyalty Points) Is Loyalty Points to Referrer                                                                                                    | Credit Limit / FA Credit Limit / FA Use System Default Credit Limit Credit Limit : 0.00 FA Balance : 0.00 Current Balance Details La Composition Tayable Person                                         | 0.00 Db Change                                               |  |  |
| Customer Display Name<br>Customer Name For Display : Sowmya Raj                                                                                                    |                                                                                                    | Name by Template                                             |  |  |
| User Field List Customer Type : Attachments Customer Fields                                                                                                    | Undate & Next (F7)                                                                                                    | Save (F8)                                                    |  |  |

## 6. Click on **Close**.

7. You can select multiple customers here by pressing Ctrl +Mouse left click or by searching with a condition. Click

## on Bulk Edit.

| Tustomers   |                                                                                                    |                    |                                                              |                                                                                 |                                                |                            |                        |                                   |
|-------------|----------------------------------------------------------------------------------------------------|--------------------|--------------------------------------------------------------|---------------------------------------------------------------------------------|------------------------------------------------|----------------------------|------------------------|-----------------------------------|
|             | ۹ 🖻                                                                                                    | 🛨 🔼 🔜 🗖 🖪          |                                                              | 🛃 👥  📓                                                                          | 🎽 🛃 🔜                                          | 1 💷 루 🔀                    | 🖂 🔂 🗖                  | 🛅 🛃 🙀 📮 💽                         |
| 1 2 3       | 4 5                                                                                                    | E 7 E 7            | <                                                            | -                                                                               |                                                |                            |                        |                                   |
|             |                                                                                                    | Custo              | Search ! ->                                                  | <ul> <li>Show Images</li> <li>Show Only Custome</li> <li>Show Active</li> </ul> | er With Pending Payment<br>Show Inactive 💿 Als | 0 Days<br>so Show InActive |                        |                                   |
| ltems       | GRN                                                                                                    | Namo               | Description                                                  |                                                                                 | _                                              |                            |                        | Search ! ->                       |
|             |                                                                                                    | Amazon             | Customers who<br>make their purchases<br>from Amazon website | Customer<br>Code                                                                | Name 🕹                                         | Search<br>Code             | Customer<br>Group Name | Is Enrolled For<br>Loyalty Points |
| Manage Sto  | Transfer St                                                                                                    |                    | Regular Customers                                            | C00029                                                                          | Jyothsna M                                     | 101                        | Regular                | No                                |
|             |                                                                                                    | Regular            | are grouped under this group name.                           | C00007                                                                          | Lakshman Rao                                   |                            | Wholesale              | No                                |
| Cash Regist | Sales Invoi                                                                                                    | Retail             |                                                              | C00006                                                                          | Mahesh Bhat                                    |                            | Wholesale              | No                                |
|             |                                                                                                    | Wholesale          |                                                              | C00008                                                                          | Natasha Jain                                   |                            | Retail                 | Yes                               |
|             | **                                                                                                    |                    |                                                              | C00001                                                                          | Nayana Singh                                   |                            | Retail                 | Yes                               |
| Customers   | Receive Pa                                                                                                    |                    |                                                              | C00010                                                                          | Ram                                            |                            | Amazon                 | No                                |
| 144         |                                                                                                    |                    |                                                              | C00005                                                                          | Shanti Vishwa                                  |                            | Retail                 | Yes                               |
| Suppliers   | Make Paym                                                                                                    |                    |                                                              | C00003                                                                          | Sindhura Gowda                                 |                            | Retail                 | Yes                               |
|             |                                                                                                    |                    |                                                              | C00032                                                                          | Sneha L                                        | 104                        |                        | No                                |
|             | , in the second second |                    |                                                              | C00004                                                                          |                                                |                            |                        | Yes                               |
| Business Lo | Sales Returns                                                                                                    |                    |                                                              | C00033                                                                          | Srujana K                                      |                            |                        | No                                |
| 2           | <b>_</b>                                                                                                    |                    |                                                              | C00002                                                                          | Sushma Gowda                                   |                            | Wholesale              | No                                |
| Employees   | Access Rig                                                                                                    |                    |                                                              | C00030                                                                          | Sushma M                                       | 100                        |                        | Nn +                              |
|             |                                                                                                    | Total Re           | ecords : 4                                                   | Total Records : 15                                                              |                                                |                            |                        |                                   |
| Reports     | Barcode Pri                                                                                                    | Backup<br>Database | Restore<br>Database                                          |                                                                                 |                                                |                            | DashBoard M            | o Back To About Us                |

8. Enter the details to be changed in the **Customer Bulk Edit** window.

| 🛒 Customer Bulk Edit                                |                                                                                               |
|-----------------------------------------------------|-----------------------------------------------------------------------------------------------|
| Customer Group : Regular                            | Apply Credit Limit     Use System Default Credit Limit     Credit Limit : 5,000.00     Change |
| User Fields<br>Customer Type : Reservation Customer |                                                                                               |
|                                                     | Apply To Selected Apply To All Matching Condition Cancel                                      |

i. **Apply Customer Group**: Checking this checkbox will apply the value selected in Customer group section.

• **Customer group**: Select the customer group value to be applied. The value selected is not saved unless 'Apply Customer Group' checkbox is checked before applying.

ii. Apply Credit Limit: Checking this checkbox will save the changes done to credit limit

- Use system default credit limit: Applies default credit limit to the customer. Changes are saved only if the 'Apply credit Limit' checkbox is checked.
- **Credit Limit**: If default credit limit is not being used, then, a credit limit can be provided here. Changes are saved only if the 'Apply credit Limit' checkbox is checked.

iii. **User fields section**: You can provide desired values for all the user fields here. Checking the checkbox on the right of the user field name will apply the changed value.

9. Apply changes by clicking on **Apply to Selected** or **Apply to All Matching Condition**.

i. **Apply To Selected**: Changes are saved only for the selected customers.

ii. **Apply to all Matching Condition**: Changes are applied to all the customers displayed in the grid.

10. Verify that the changes have been applied to customers by opening the customer in **View mode.** 

| 🛒 View Customer                                                                         |                                                                                                    |                  |
|-----------------------------------------------------------------------------------------|----------------------------------------------------------------------------------------------------|------------------|
| Customer Code : C00004<br>Customer Details<br>First Name : Sowmva                       | Shipping Address Billing Address                                                                                                    |                  |
| Last Name : Raj                                                                         | Address Line 1: K.R.Pura                                                                                                    |                  |
| Search Code :                                                                           | Address Line 2: Head No 12<br>City : Bengaluru<br>State : Kamataka                                                                                  |                  |
| Anniversary Date :                                                                      | Zip Code :                                                                                                    |                  |
| GST No :                                                                                | Telephone Number     Mobile Number       1100000015     Send SMS       E Mail     Business Location : Hyper Drive Grocery St                        | tore             |
| Customer Loyalty          Is Enrolled For Loyalty Points         Loyalty Number :       | sowmya@xyz.com     Send Email       GST No :     Created By :       Customer Since Date :     23/05/2017                                            |                  |
| Enrollment Date : 07/04/2016                                                            | Place of Supply : Kamataka - 29 Customer Group<br>Credit Limit / FA                                                                                 |                  |
| Referred By :<br>(For Loyalty Points) Is Loyalty Points to Referrer<br>on Every Invoice | Use System Default Credit Limit       Opening Balance :       0.00 Change         FA Balance :       0.00 Current Balance Details       GST Details | )b Change        |
| Customer Display Name<br>Customer Name For Display : Sowmya Raj                         |                                                                                                    | Name by Template |
| User Field List Customer Type : Reservation Customer                                    |                                                                                                    |                  |
| Attachments Customer Fields                                                             | Update & Next (F7) <                                                                                                    | 8) Close         |